| Start                                                                 | ► (P)                                                                                                    |
|-----------------------------------------------------------------------|----------------------------------------------------------------------------------------------------|
| Select<br>Devices and Printers                                        | Devices and Printers                                                                                                    |
| Select<br>Add a Printer                                               | Add a printer                                                                                                    |
| Add a network, wireless or Bluetooth printer.                         | Add a network, wireless or Bluetooth printer<br>Make sure that your computer is connected to the network, or that your Bluetooth or<br>wireless printer is turned on.                                               |
| Click on The printer that I want isn't listed.                        | → → The printer that I want isn't listed                                                                                                    |
| Select Find a printer in the directory, based on location or feature. | Find a printer by name or TCP/IP address            Find a printer in the directory, based on location or feature                                                                                                   |
|                                                                       | <ul> <li>Select a shared printer by name</li> <li>Example: \\computername\printername or<br/>http://computername/printers/printername/.printer</li> <li>Add a printer using a TCP/IP address or hostname</li> </ul> |
| Click Next                                                            | Next Cancel                                                                                                    |

Troubleshooting Printers when they don't show up.

Click on the drop down beside In: to In: Entire Directory see the Entire Directory. Entire Directory Print root.wlu.ca 👬 dar.wlu.ca Na 🙀 1card.local 👬 wlusudom.int Lo **WLUSUBRANT.INT** Mc 🏥 ad.wlu.ca - - X Sind Printers File Edit View ad.wlu.ca In: • Browse... You can search by Name or Location Printers Features Advanced Find Now AH Name: Stop Location: Clear All Model: P Click on Find Now. OK

This is an example of printers with AH in the name.

You can select from the list and double click on select from the list and click on OK

This will install the driver for the selected printer.

| The Edit View                                                                                                    |                                                                                                    |                                                                                                    |                                                                                                    |                                                                                                    |                |
|----------------------------------------------------------------------------------------------------|----------------------------------------------------------------------------------------------------|----------------------------------------------------------------------------------------------------|----------------------------------------------------------------------------------------------------|----------------------------------------------------------------------------------------------------|----------------|
| In: 👔 ad.wlu.ca                                                                                                    |                                                                                                    |                                                                                                    |                                                                                                    | •                                                                                                    | Browse         |
| Printers Features                                                                                                    | Advanced                                                                                                    |                                                                                                    |                                                                                                    |                                                                                                    |                |
|                                                                                                    |                                                                                                    |                                                                                                    |                                                                                                    |                                                                                                    | Find Nov       |
| Name:                                                                                                    | АН                                                                                                    |                                                                                                    |                                                                                                    |                                                                                                    | Stop           |
| Location:                                                                                                    |                                                                                                    |                                                                                                    |                                                                                                    |                                                                                                    | Stop           |
| Model:                                                                                                    |                                                                                                    |                                                                                                    |                                                                                                    |                                                                                                    | Clear Al       |
| modell                                                                                                    |                                                                                                    |                                                                                                    |                                                                                                    |                                                                                                    | <u> </u>       |
|                                                                                                    |                                                                                                    |                                                                                                    |                                                                                                    |                                                                                                    | <del>9</del> 7 |
|                                                                                                    |                                                                                                    |                                                                                                    |                                                                                                    |                                                                                                    |                |
|                                                                                                    |                                                                                                    |                                                                                                    |                                                                                                    |                                                                                                    |                |
|                                                                                                    |                                                                                                    |                                                                                                    |                                                                                                    |                                                                                                    | ОК             |
|                                                                                                    |                                                                                                    |                                                                                                    |                                                                                                    |                                                                                                    | ОК             |
| earch results:                                                                                                    |                                                                                                    |                                                                                                    |                                                                                                    |                                                                                                    | ОК             |
| earch results:<br>Name                                                                                                    | Location                                                                                                    | Model                                                                                                    | Server Name                                                                                                    | Comment                                                                                                    | ОК             |
| earch results:<br>Name<br>AH008-XRX-BW                                                                                                    | Location<br>Alumi Hall Rm008                                                                                                    | Model<br>Xerox Global Print Driver P                                                                                                    | Server Name<br>ITSPR01.ad.wlu.ca                                                                                                    | Comment<br>xerox                                                                                                    | ОК             |
| earch results:<br>Name<br>AH008-XRX-BW<br>AH200-HP-1                                                                                                    | Location<br>Alumi Hall Rm008<br>Research Services Alumni                                                                                                    | Model<br>Xerox Global Print Driver P<br>HP Universal Printing PS (v                                                                                                    | Server Name<br>ITSPR01.ad.wlu.ca<br>ITSPR01.ad.wlu.ca                                                                                                    | Comment<br>xerox<br>HP LaserJet 4350                                                                                                    | ОК             |
| earch results:<br>Name<br>AH008-XRX-BW<br>AH200-HP-1<br>AH221-HPC-1                                                                                                    | Location<br>Alumi Hall Rm008<br>Research Services Alumni<br>Research Services Alumni                                                                                                    | Model<br>Xerox Global Print Driver P<br>HP Universal Printing PS (v<br>HP Universal Printing PS (v                                                                                                    | Server Name<br>ITSPR01.ad.wlu.ca<br>ITSPR01.ad.wlu.ca<br>ITSPR01.ad.wlu.ca                                                                                     | Comment<br>xerox<br>HP Laser/et 4350<br>HP Color Laser/et 2550                                                                                                    | ОК             |
| earch results:<br>Name<br>AH008-XRX-BW<br>AH200-HP-1<br>AH221-HPC-1<br>AH011-HPC-1                                                                                                    | Location<br>Alumi Hall Rm008<br>Research Services Alumni<br>DAR Alumni Hall Call Cent                                                                                                    | Model<br>Xerox Global Print Driver P<br>HP Universal Printing PS (v<br>HP Universal Printing PS (v<br>HP Universal Printing PS (v                                                                                                    | Server Name<br>ITSPR01.ad.wlu.ca<br>ITSPR01.ad.wlu.ca<br>ITSPR01.ad.wlu.ca<br>ITSPR01.ad.wlu.ca                                                                | Comment<br>xerox<br>HP Laser/et 4350<br>HP Color Laser/et 2550<br>HP Color Laser/et CP5520 Series                                                                                                    | ОК             |
| earch results:<br>AH008-XRX-BW<br>AH200-HP-1<br>AH201-HPC-1<br>AH211-HPC-1<br>AH30-HP-1                                                                                                    | Location<br>Alumi Hall Rm008<br>Research Services Alumni<br>DAR Alumni Hall Call Cent<br>DAR Alumni Hall All Tall Cent                                                                                             | Model<br>Xerox Global Print Driver P<br>HP Universal Printing PS (v<br>HP Universal Printing PS (v<br>HP Universal Printing PS (v                                                                                                    | Server Name<br>ITSPR01.ad.wlu.ca<br>ITSPR01.ad.wlu.ca<br>ITSPR01.ad.wlu.ca<br>ITSPR01.ad.wlu.ca<br>ITSPR01.ad.wlu.ca                                           | Comment<br>xerox<br>HP Laserlet 4350<br>HP Color Laserlet 2550<br>HP Color Laserlet CP5520 Series<br>HP Laserlet P4015                                                                                                 | ок             |
| earch results:<br>AH008-XRX-BW<br>AH200-HP-1<br>AH220-HP-1<br>AH221-HPC-1<br>AH130-HP-1<br>AH130-HP-1<br>AH024-HP-1                                                                           | Location<br>Alumi Hall Rm008<br>Research Services Alumni<br>DAR Alumni Hall Call Cent<br>DAR Alumni Hall AH1024                                                                                                    | Model<br>Xerox Global Print Driver P<br>HP Universal Printing PS (v<br>HP Universal Printing PS (v<br>HP Universal Printing PS (v<br>HP Laserlet 4350 PCLC GLas.                                                                                             | Server Name<br>ITSPR01.ad.wlu.ca<br>ITSPR01.ad.wlu.ca<br>ITSPR01.ad.wlu.ca<br>ITSPR01.ad.wlu.ca<br>ITSPR01.ad.wlu.ca                                           | Comment<br>xerox<br>HP LaserJet 4350<br>HP Color LaserJet 2550<br>HP Color LaserJet 25520 Series<br>HP LaserJet P4015<br>HP LaserJet 4350                                                                              | ОК             |
| earch results:<br>Name<br>AH008-XRX-BW<br>AH200-HP-1<br>AH221-HPC-1<br>AH130-HP-1<br>AH130-HP-1<br>AH130-HP-1                                                                                 | Location<br>Alumi Hall Rm008<br>Research Services Alumni<br>DAR Alumni Hall Call Cent<br>DAR Alumni Hall AH130<br>DAR Alumni Hall AH024<br>DAR Alumni Hall AH032 C                                                 | Model<br>Xerox Global Printing PS (v<br>HP Universal Printing PS (v<br>HP Universal Printing PS (v<br>HP Universal Printing PS (v<br>HP LaserJet 4350 PCL6 Clas<br>HP Universal Printing PC (c                                                               | Server Name<br>ITSPR01.ad.wluca<br>ITSPR01.ad.wluca<br>ITSPR01.ad.wluca<br>ITSPR01.ad.wluca<br>ITSPR01.ad.wluca<br>ITSPR01.ad.wluca                            | Comment<br>xerox<br>HP Laserlet 4350<br>HP Color Laserlet 2550<br>HP Color Laserlet CP5520 Series<br>HP Laserlet P4015<br>HP Laserlet 4350<br>HP Laserlet 400 color M451dn                                             | ок             |
| earch results:<br>Name<br>AH008-XRX-BW<br>AH200-HP-1<br>AH201-HPC-1<br>AH011-HPC-1<br>AH011-HPC-1<br>AH032-HPC-1<br>AH032-HPC-1<br>AH032-HPC-1                                                | Location<br>Alumi Hall Rm008<br>Research Services Alumni<br>Research Services Alumni<br>DAR Alumni Hall Cent<br>DAR Alumni Hall AH030<br>DAR Alumni Hall AH032 C<br>DAR Alumni Hall AH103                          | Model<br>Xerox Global Print Driver P<br>HP Universal Printing PS (v<br>HP Universal Printing PS (v<br>HP Universal Printing PS (v<br>HP Universal Printing PS (v<br>HP Universal Printing PC (L.6<br>HP Universal Printing PS (v                             | Server Name<br>ITSPR01.ad.wlu.ca<br>ITSPR01.ad.wlu.ca<br>ITSPR01.ad.wlu.ca<br>ITSPR01.ad.wlu.ca<br>ITSPR01.ad.wlu.ca<br>ITSPR01.ad.wlu.ca<br>ITSPR01.ad.wlu.ca | Comment<br>xerox<br>HP Laser/et 4350<br>HP Color Laser/et 2550<br>HP Color Laser/et 75520 Series<br>HP Laser/et 74015<br>HP Laser/et 4350<br>HP Laser/et 4300 color M451dn<br>HP Laser/et P3005                        | ОК             |
| earch results:<br>Name<br>2 AH008 XRX-BW<br>2 AH200-HP-1<br>4 AH221-HPC-1<br>4 AH121-HPC-1<br>4 AH032-HPC-1<br>4 AH032-HPC-1<br>4 AH032-HPC-1<br>4 AH130-HP-1<br>4 AH130-HP-1<br>4 AH130-HP-1 | Location<br>Alumi Hall Rm008<br>Research Services Alumni<br>DAR Alumni Hall Call Cent<br>DAR Alumni Hall AH130<br>DAR Alumni Hall AH032<br>DAR Alumni Hall AH032<br>DAR Alumni Hall AH130<br>DAR Alumni Hall AH130 | Model<br>Xerox Global Print Driver P<br>HP Universal Printing PS (v<br>HP Universal Printing PS (v<br>HP Universal Printing PS (v<br>HP LaserJet 4350 PCL6 Clas<br>HP Universal Printing PCL 6<br>HP Universal Printing PS (v<br>HP Universal Printing PS (v | Server Name<br>ITSPR01.ad.wlu.ca<br>ITSPR01.ad.wlu.ca<br>ITSPR01.ad.wlu.ca<br>ITSPR01.ad.wlu.ca<br>ITSPR01.ad.wlu.ca<br>ITSPR01.ad.wlu.ca<br>ITSPR01.ad.wlu.ca | Comment<br>xerox<br>HP Laserlet 4350<br>HP Color Laserlet 2550<br>HP Color Laserlet 2550 Series<br>HP Laserlet 4015<br>HP Laserlet 4015<br>HP Laserlet 400 color M451dn<br>HP Laserlet 92005<br>HP Color Laserlet 5550 | ОК             |